## ID card User Guide

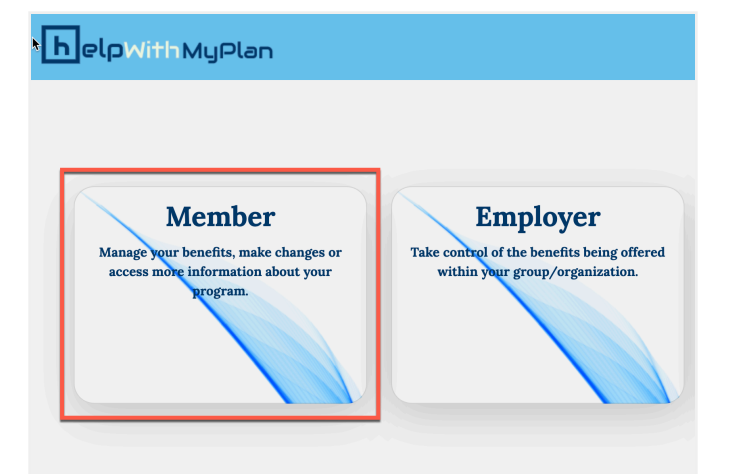

- 1. Go to www.helpwithmyplan.com
- 2. Click on the "Member Tile"

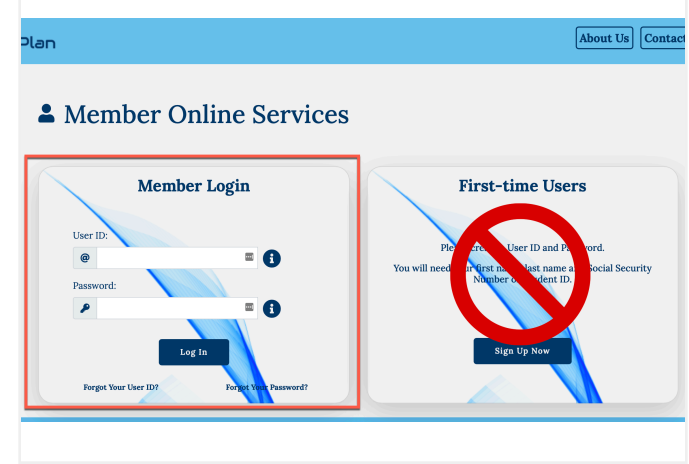

- 3. Only use "Member Login"
- 4. Enter school email address
- 5. Use the temporary password from the email
- sent to you by "ASRM"
- OR use "Forgot Your Password"

| MyPlan                                                                         |                                                          | About Us                           | Contact Us No S  |
|--------------------------------------------------------------------------------|----------------------------------------------------------|------------------------------------|------------------|
| 💄 You                                                                          | are signed in as:   Profile                              | Log Off                            |                  |
| Home Claim Sta                                                                 | tus M                                                    | y Plan                             | Change Mailing A |
| Request New ID Card &<br>Benefit Summary<br>Plan Documents                     | Check Claim Status                                       | Change Mailing Addre               | 55               |
| Address<br>ASMA, LLC<br>505 South Lencia Rd, Suite 221<br>Morrestown, NJ 08057 | Useful Links<br>>Privacy Policy<br>>Terms and Conditions | Our Services<br>Company<br>Contact |                  |

6. Click on the "Plan Documents" tile

|                      |                       |                   | Abou      |
|----------------------|-----------------------|-------------------|-----------|
|                      | You are signed in as: | Profile   Log Off |           |
|                      | Claim Status          | My Plan           |           |
|                      | Plan Do               | cuments           |           |
|                      | Description of Cov    | erage 2021-22     | $\square$ |
|                      | Medical ID            | Cards             | $\supset$ |
|                      |                       |                   |           |
|                      | Useful Links          | Our Services      |           |
|                      | >Privacy Policy       | ➤Company          |           |
| d, Suite 231<br>.057 | >Terms and Conditions | >Contact          |           |
| -7475                |                       |                   |           |

7. Click on "Medical ID Cards"